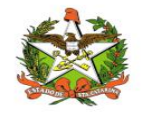

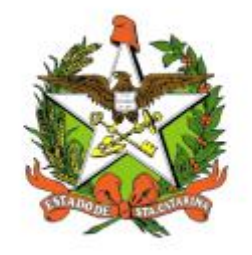

# SECRETARIA DE ESTADO DA SAÚDE DE SANTA CATARINA

# MANUAL DO USUÁRIO Sistema Vigilantos4 - Módulo Supervisão \_USER

FLORIANÓPOLIS / SC

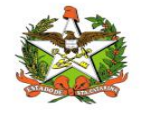

### GOVERNO DO ESTADO DE SANTA CATARINA

#### GOVERNADOR

CARLOS MOISES

### SECRETARIA DE ESTADO DA SAÚDE

### SECRETÁRIO

ANDRÉ MOTTA RIBEIRO

### SECRETÁRIO ADJUNTO

ALEXANDRE LENCINA FAGUNDES

### SUPERINTENDÊNCIA DE GESTÃO ADMINISTRATIVA - SGA

LUCIANO JORGE KONESCKI

DIRETORIA DA TECNOLOGIA DA INFORMAÇÃO E GOVERNANÇA ELETRÔNICA

**BIANCA PINTO VIEIRA** 

Agosto - 2021

SECRETARIA DE ESTADO DA SAÚDE

DIRETORIA DA TECNOLOGIA DA INFORMAÇÃO E GOVERNANÇA ELETRÔNICA

Rua Esteves Júnior, 390 –6º andar - Centro - CEP: 88015-530 – FLORIANÓPOLIS / SC.

Fone: (48) 3664-7327 - E-MAIL: ditig@saude.sc.gov.br

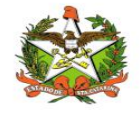

# Sumário

| Sumário                                      | 3  |
|----------------------------------------------|----|
| 1. Introdução                                | 4  |
| 2. Solicitação de senhas                     | 5  |
| 3. Acesso ao Sistema                         | 6  |
| Requisitos                                   | 6  |
| Para iniciar o uso do Vigilantos             | 6  |
| Acessando sua conta                          | 6  |
| 4. Módulos do Sistema Vigilantos             | 8  |
| 5. Supervisão - Módulo do Sistema Vigilantos | 9  |
| 6. Módulo Supervisão                         | 10 |
| Opções de Navegação                          |    |
| Supervisão                                   | 13 |
| Assessoria                                   | 25 |
| Reconhecimento Geográfico                    |    |
| Plano de Contingência                        |    |
| Recursos Humanos                             |    |
| Recursos Financeiros                         |    |
| Relatórios                                   | 40 |
| GERSA Sintético                              | 41 |

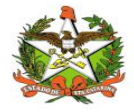

### 1. Introdução

O módulo SUPERVISOR de atividades de controle de mosquitos causador de dengue, febre de Chickungunya e Zika vírus, etc, se houve suspeita de casos das doenças. Faz parte do sistema Vigilantos permite monitorar e controlar os focos e casos de dengue no estado de Santa Catarina. Através de Rotina, Supervisão, Assessoria, Reconhecimento Geográfico, Plano de contingência, Recursos Humanos, Recursos financeiros e dentro da aba Relatórios o Gersa Sintético e Diretoria. Vigilância, Controle, Campo, Obs. De Providencias.

O presente documento é parte integrante da usabilidade do sistema VIGILANTOS tem como principal objetivo descrever de forma detalhada toda a interação entre o usuário e a ferramenta VIGILANTOS4, através de seus módulos.

O Vigilantos é utilizado pela DIVE - Diretoria de Vigilância Epidemiológica de Santa Catarina para o gerenciamento de suas diversas atribuições. O sistema conta com vários módulos desenvolvidos especificamente para cada uma dessas atribuições, sendo eles: Câncer, ILTB, Fórmula Infantil SIALIE, SIALIE Palivizumabe, PCD (Programa Controle da Dengue), Focos, Atrópodes e Peçonhentos, SINETI, Sala de Parto, PNEM, Supervisão, Registro de Atividades e Sobreaviso.

Assim, todos os módulos do VIGILANTOS serão constantemente submetidos a processos rigorosos de auditoria.

Responsável por todos os processos da DIVE, o VIGILANTOS, Sistema responsável pelos módulos que atendem as gerências da DIVE GEZOO, GEVRA, GEIST, GEVIM. Permite o controle e processamento sobre as atividades relativas as doenças agudas e imunização, doenças sexualmente transmissíveis, vírus, agravos, vigilância, e analise de dados referente ao perfil epidemiológico dessas doenças.

| Símbolo /   | Descrição                                   |
|-------------|---------------------------------------------|
| Abreviatura |                                             |
| CID         | Classificação Internacional de Doenças      |
| CNS         | Cartão Nacional de Saúde                    |
| BPA         | Boletim de Produção Ambulatorial            |
| ATPCD       | Área Técnica de Pessoas com Deficiência     |
| SIA         | Sistema de Informações Ambulatoriais do SUS |
| CCR         | Centro Catarinense de Reabilitação          |
| SUS         | Sistema Único de Saúde                      |

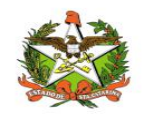

## 2. Solicitação de senhas

As senhas devem ser solicitadas através do e-mail dive@saude.sc.gov.br, com as seguintes informações:

- a. Nome completo;
- b. CPF;
- c. Tipo de acesso (Município ou Regional);
- d. Regional vinculada:
- e. Local de trabalho e município;
- f. Telefone;
- g. E-mail.

Os dados serão enviados para o setor responsável pela confecção das senhas e o solicitante receberá, por e-mail, um nome de usuário e uma senha padrão que deverá ser alterada no primeiro acesso. Caso o usuário esqueça a senha é possível alterá-la no local indicado na Figura 1. É requerida a digitação do nome de usuário e, após clicar em "Recuperar Senha" será enviado uma mensagem para o e-mail cadastrado no sistema com orientações para troca de senha.

| VIGILANTOS                        |  |
|-----------------------------------|--|
| Entrar                            |  |
| exemplo                           |  |
|                                   |  |
| Entrar                            |  |
| Painel de Indicadores Câncer      |  |
| Painel de Indicadores Tuberculose |  |
|                                   |  |

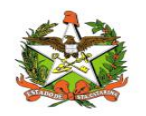

# 3. Acesso ao Sistema

### Requisitos

Para acessar o Vigilantos, você precisa:

✓ Uma conexão com a Internet (recomenda-se banda larga);

### Para iniciar o uso do Vigilantos

Antes de usar os recursos do Vigilantos, é necessário que você tenha um usuário e senha válidos para acesso. Caso não tenha um usuário, você deve entrar em contato com a Diretoria de Vigilância Epidemiológica.

O link para acesso ao sistema é: http://vigilantos.dive.sc.gov.br/

O sistema Vigilantos pode ser acessado de duas formas:

- Através do link http://vigilantos.dive.sc.gov.br/
- Através do site da DIVE (http://www.dive.sc.gov.br/), clicando no ícone do Sistema Vigilantos na porção inferior direita da página (Figura 2).

### Acessando sua conta

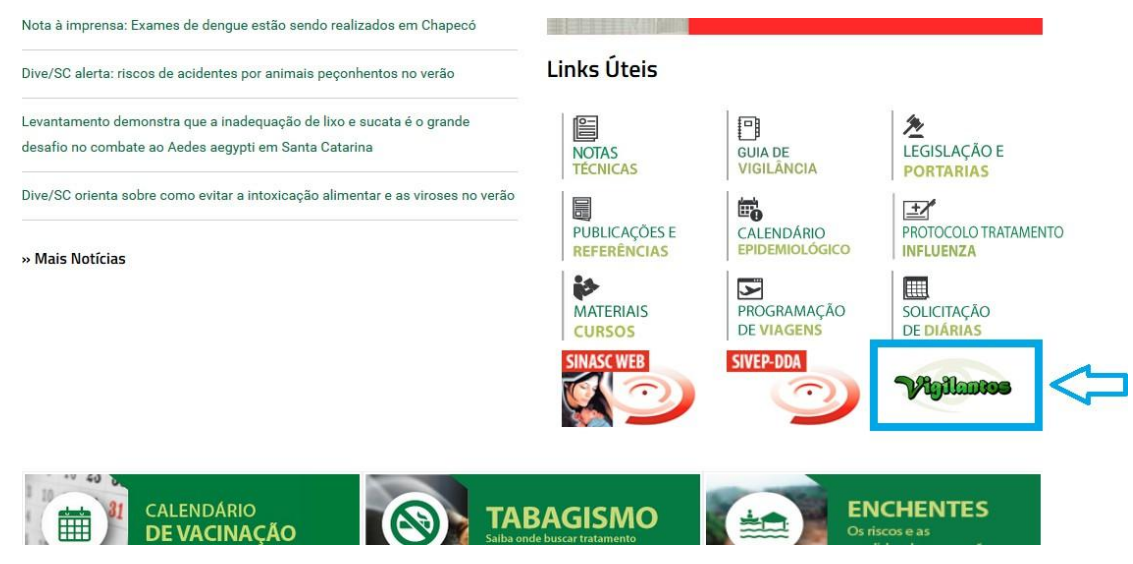

Figura 2: Site da Diretoria de Vigilância Epidemiológica (DIVE).

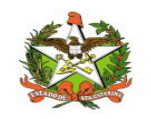

Na página inicial será necessário preencher os campos mostrados na Figura 3 com o nome de usuário e senha.

|        | VIGILANTOS          |
|--------|---------------------|
|        | Entrar              |
| Login  |                     |
| Senha  |                     |
| Entrar | Esqueceu sua senha? |
| 8      |                     |
|        |                     |

Figura 3: Página inicial do sistema Vigilantos.

Após clicar em "Entrar" será dado acesso à página principal do sistema, conforme pode ser visualizado na Figura 4. A partir desta página é possível acessar as funcionalidades (vide explicações nos próximos itens).

Em seguida, o usuário terá a opção de clicar conforme escolha desejada, onde visualizara o ícone do modulo disponível conforme figura 3.1.

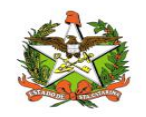

# 4. Módulos do Sistema Vigilantos

No Vigilantos, a navegação entre os módulos é feita através de um <u>menu lateral esquerdo</u>, e as configurações na parte <u>superior</u>, conforme a figura abaixo:

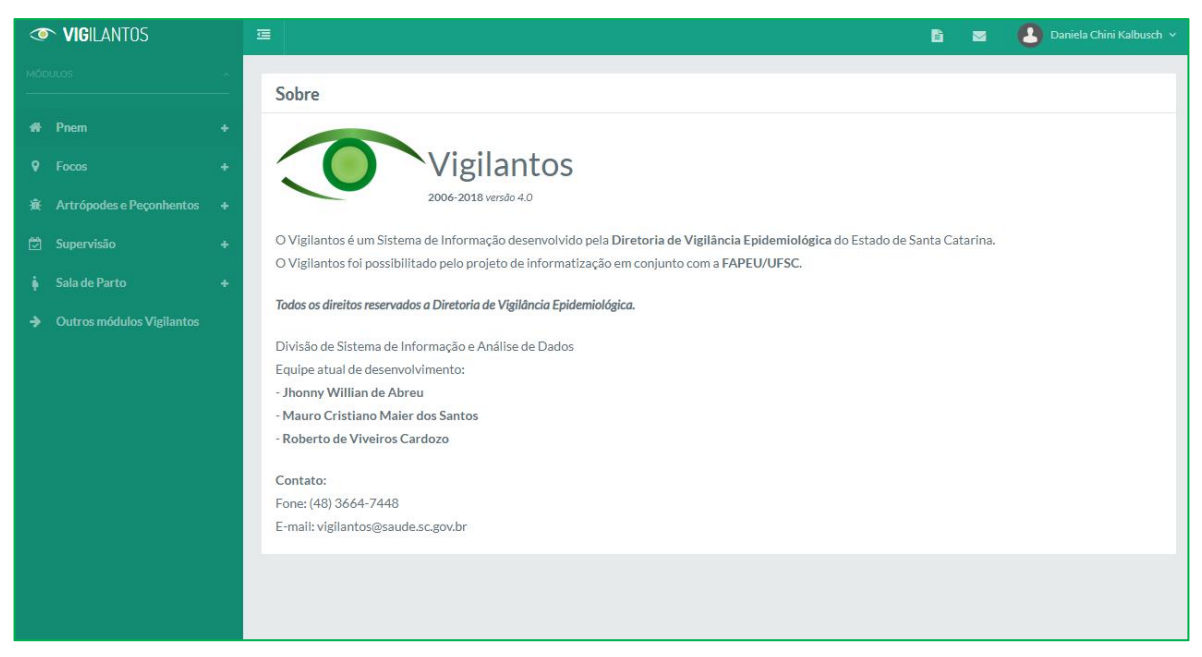

Figura 3.1: Página inicial do sistema Vigilantos com os modulos disponíveis

Descrição rápida dos itens de menu:

Módulos: Visualiza as funcionalidades dos módulos;

Nome do usuário: Possui opções como sair do sistema;

Ícone mensagem: envio de mensagem ao suporte do sistema e visualização de suas mensagens;

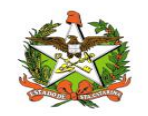

# 5. Supervisão - Módulo do Sistema Vigilantos

No Vigilantos, a navegação entre os módulos é feita através de um <u>menu lateral esquerdo</u>, e as configurações na parte <u>superior</u>, conforme a figura abaixo:

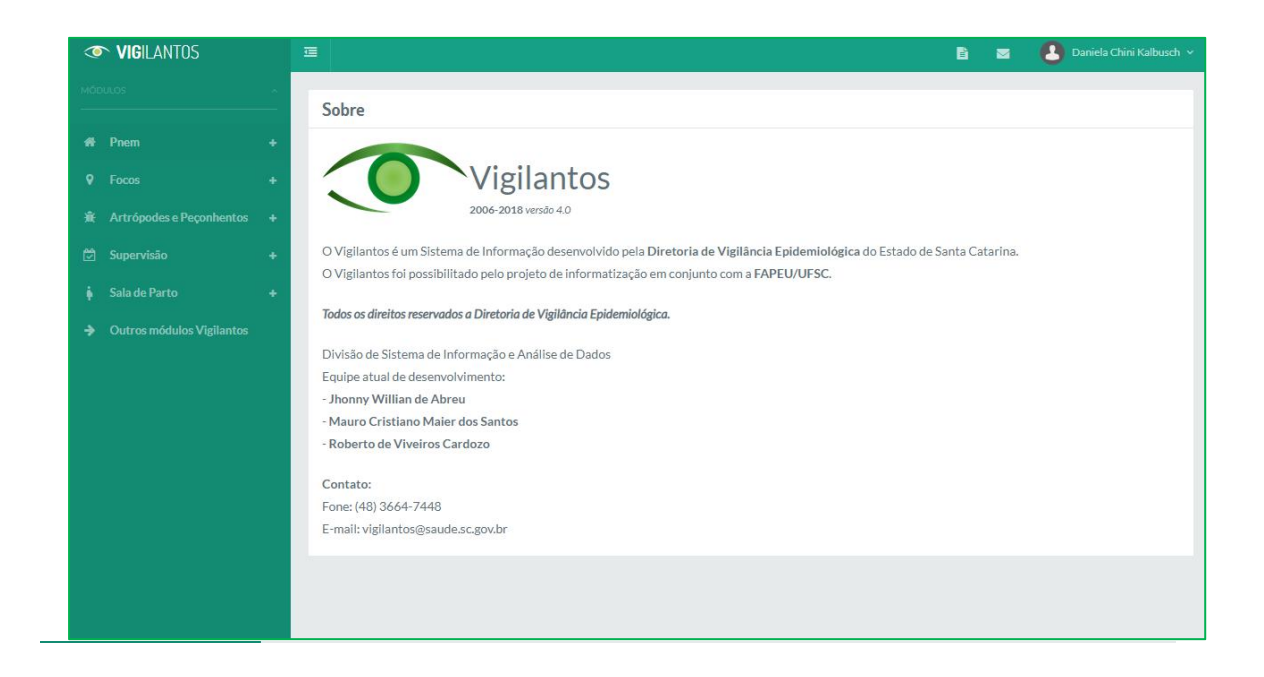

Descrição rápida dos itens de menu:

Focos: Visualiza as funcionalidades do módulo focos dengue;

Nome do usuário: Possui opções como sair do sistema;

Ícone mensagem: envio de mensagem ao suporte do sistema e visualização de suas mensagens;

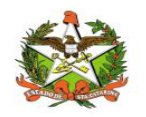

# 6. Módulo Supervisão

### Opções de Navegação

As funcionalidades do módulo são divididas em 9 itens: <u>Rotina</u>, <u>Supervisão</u>, <u>Assessoria</u>, <u>Reconhecimento Geográfico</u>, <u>Plano de contingência</u>, <u>Recursos Humanos</u>, <u>Recursos financeiros e</u> <u>dentro da aba Relatórios o Gersa Sintético e Diretoria</u>.

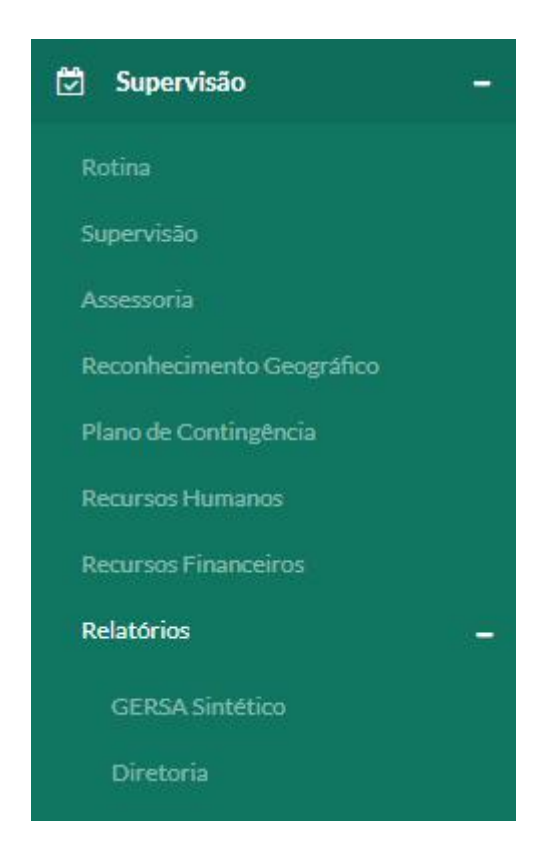

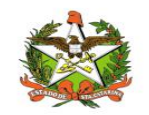

# Rotina

O submódulo pode ser acessado clicando no ícone "Supervisão" e selecionando o primeiro item da lista conforme imagem

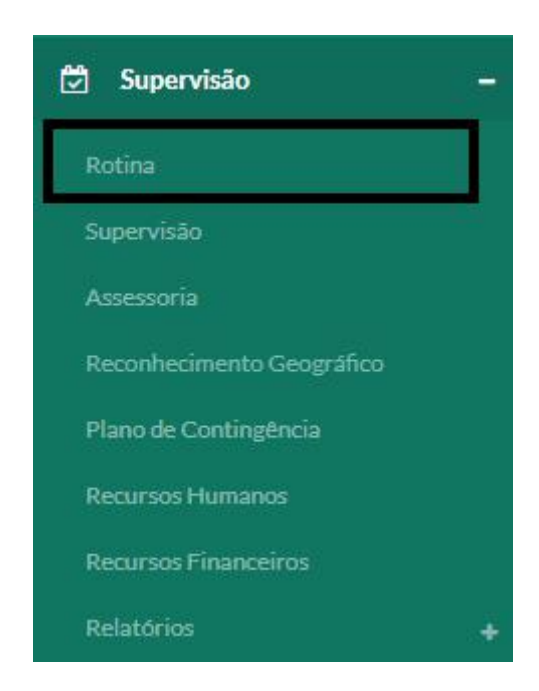

O item Rotina permite cadastrar e filtrar por cadastros com devendo conter a GERSA, seu município e o supervisor da região.

| ista Rotina |            |            | +     |
|-------------|------------|------------|-------|
| GERSA       | Município  | Data       | Ações |
| lio do Sul  | Agrolândia | 24/09/2018 | 💿 🖉 🗙 |
| ão José     | Biguaçu    | 20/11/2018 | 🧶 💉 🗶 |

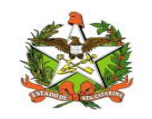

A imagem a seguir demonstra a opção de filtro do submódulo, que quando for preenchido, deve-se clicar no símbolo de lupa no canto inferior direito para realizar a filtragem pela lista.

|   |             | 8                                               |
|---|-------------|-------------------------------------------------|
|   | Município:  |                                                 |
| ٣ | Todos       | ٠                                               |
|   | Supervisor: |                                                 |
|   | Selecione   | *                                               |
|   |             |                                                 |
|   |             |                                                 |
|   | Y           | Município:<br>Todos<br>Supervisor:<br>Selecione |

A imagem abaixo demonstra os campos para cadastro de rotina, que para salvar deve-se clicar no botão do canto inferior direito.

| Cadastro Rotina |                               |        |
|-----------------|-------------------------------|--------|
| GERSA:          | Município*:                   |        |
| Selecione       | <ul> <li>Selecione</li> </ul> | Ŧ      |
| Supervisor:     |                               |        |
| Selecione       | ×                             |        |
|                 |                               | Salvar |

Também existe a opção de visualizar as rotinas, editar e excluir as mesmas

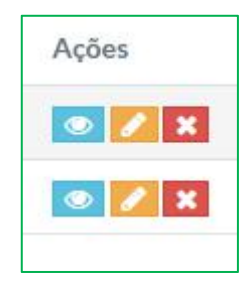

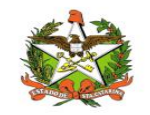

# Supervisão

O submódulo pode ser acessado clicando no ícone "supervisão" e selecionando o segundo item da lista que se expandirá, conforme imagem:

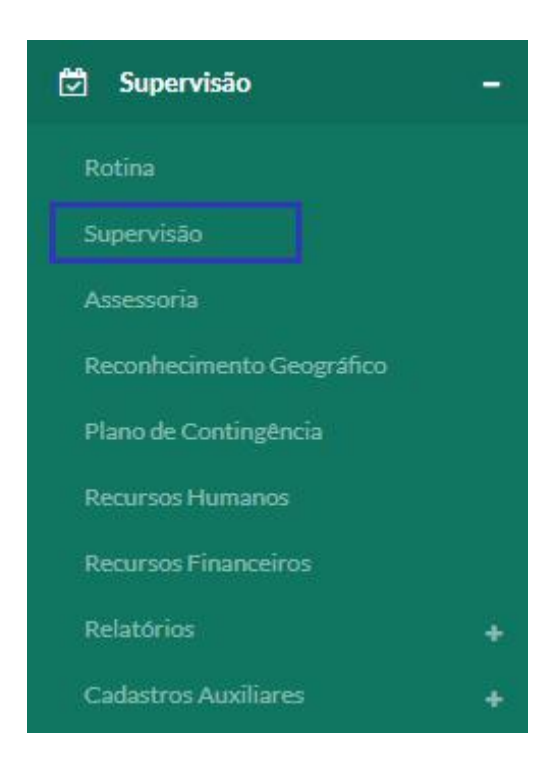

Nesse módulo podem ser verificados as supervisões realizadas, como a data da mesma, o município, o supervisor responsável, a ação realizada durante a supervisão e a situação em que se encontra. Também existe o "nº de supervisão" que indica nesta na lista:

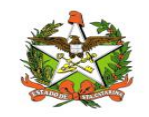

| Lista de S       | upervisõe | s                     |                    |                         |                            |                                                          | + 0                   |
|------------------|-----------|-----------------------|--------------------|-------------------------|----------------------------|----------------------------------------------------------|-----------------------|
| N°<br>Supervisão | GERSA     | Município             | Data<br>Supervisão | Supervisor              | Ação                       | Situação                                                 | Ações                 |
| 25               | Chapecó   | Águas de<br>Chapecó   | 10/07/2018         | y <mark>uriteste</mark> | Parcialmente<br>paralisado |                                                          | 💿 🥖 🗙                 |
| 26               | Chapecó   | Águas de<br>Chapecó   | 10/07/2018         | yuriteste               | Parcialmente<br>paralisado | Infestado, Focos de A. aegypt, Focos de A.<br>albopictus | 🔘 🥖 🗙                 |
| 28               | Tubarão   | Gravatal              | 15/07/2018         | yuriteste               | Parcialmente<br>paralisado | Focos de A. aegypt                                       | <ul> <li>×</li> </ul> |
| 29               | Tubarão   | Jaguaruna             | 15/07/2018         | yuriteste               | Andamento                  | Infestado                                                | 💌 🥖 🗙                 |
| 30               | Tubarão   | Braço do Norte        | 15/07/2018         | yuriteste               | Andamento                  | Focos de A. albopictus                                   | 🗶 🖊 🗙                 |
| 39               | Blumenau  | Apiúna                | 15/07/2018         | yuriteste               | Paralisado                 |                                                          | 💿 🥖 🗙                 |
| 40               | Concórdia | Itá                   | 16/07/2018         | yuriteste               |                            |                                                          | 💿 🥖 🗙                 |
| 41               | Chapecó   | Chapecó               | 16/07/2018         | yuriteste               |                            |                                                          | 💌 🧪 🗙                 |
| 42               | Itajaí    | Navegantes            | 15/07/2018         | yuriteste               |                            |                                                          | 🥑 🗾 🗙                 |
| 44               | Itajaí    | Balneário<br>Piçarras | 15/07/2018         | yuriteste               |                            |                                                          | 💿 🥖 🗙                 |

Nela existe a coluna "ações" que permite três funcionalidades para as supervisões já cadastradas:

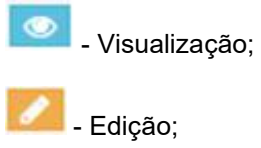

Exclusão.

Para visualizar esta listagem com parâmetros específicos, deve-se clicar no símbolo à direita da linha Filtros, para preencher os campos desejados:

| Filtros | + |
|---------|---|
|         |   |

+

- Expandir tela de filtros

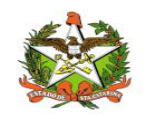

Para filtrar, basta preencher os campos como GERSA, município, número, data inicial e final, ações em campo, situação e opções de seleção para situação. Estes podem ser preenchidos de acordo com sua necessidade, não sendo todos obrigatórios. Para pesquisar basta clicar no ícone destacado na imagem a seguir:

| Filtros               |   |                     |                        |   | - |
|-----------------------|---|---------------------|------------------------|---|---|
| GERSA:                | ١ | Município:          |                        |   |   |
| Todas                 | • | Todos               |                        | ۳ |   |
| Número Supervisão:    | C | Data Inicial:       | Data Final:            |   |   |
| Ações em campo:       |   |                     |                        |   |   |
| Todas                 | Ŧ |                     |                        |   |   |
| Situação: 🗌 Infestado | ĺ | Focos de A. aegypti | Focos de A. albopictus |   |   |
|                       |   |                     |                        |   |   |
| Lista de Supervisões  |   |                     |                        | + | Q |

A tela de cadastro de supervisão será demonstrada em cinco partes. A primeira é topo da mesma possui informações como GERSA, município, ações em campo situação e supervisor. O botão salvar deverá ser clicado após ser concluída as informações a seguir.

| GERSA:          |           |   | Município*:         |                        |
|-----------------|-----------|---|---------------------|------------------------|
| Selecione       |           | ٣ | Selecione           |                        |
| Ações em campo: |           |   |                     |                        |
| Selecione       |           | ٣ |                     |                        |
| Situação:       | Infestado |   | Focos de A. aegypti | Focos de A. albopictus |
| Supervisor:     |           |   |                     |                        |
|                 |           |   |                     |                        |

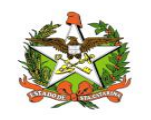

Rolando a página para baixo é possível ver um menu com quatro opções: Vigilância, Controle, Campo, Obs. De Providencias, sendo que cada uma possui sua própria tela. Será iniciado por Vigilância:

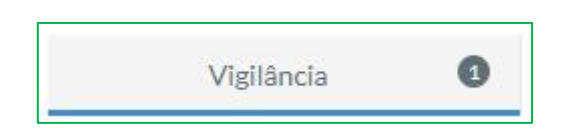

Em vigilância informações como total de armadilhas instaladas, total de armadilhas Vigilantos, se a rede de armadilhas foi distribuída corretamente e o campo para descrever caso for inadequado

| Rede de armadilhas distribuídas adequadamente:                                                                                                    | Total de armadilhas instaladas: |         |                             |            |         |        |      | To | tal de | armad | dilhas | no Vi | gilan | tos: |   |   |   |  |  |  |
|----------------------------------------------------------------------------------------------------|---------------------------------|---------|-----------------------------|------------|---------|--------|------|----|--------|-------|--------|-------|-------|------|---|---|---|--|--|--|
| H1       H2       H3       B       I       U       I       I | Rede de                         | e armac | lilhas d<br>) Não<br>dequad | istribuída | s adequ | adamer | nte: |    |        |       |        |       |       |      |   |   |   |  |  |  |
| Words: 0 Characters: 0                                                                                                    | H1                              | H2      | НЗ                          | В          | I U     | ≔      | I    | C  | C      | 0     | ≣      | ±     | 1     |      | E | Ξ | ₫ |  |  |  |
|                                                                                                    | Wor                             | rds: 0  | CI                          | haracters: | 0       |        |      |    |        |       |        |       |       |      |   |   |   |  |  |  |
|                                                                                                    |                                 |         |                             |            |         |        |      |    |        |       |        |       |       |      |   |   |   |  |  |  |

Mais abaixo na página, possuem os campos total de PEs existentes, total de PEs no Vigilantos, total de PEs inadequadas e quantidade de estabelecimentos inadequados cadastrados no FORMSUS.

Também há opções de se ocorreu ação da VISA e campo para descrever observação.

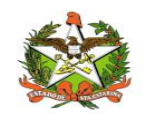

| lotal de | e PEs e | xistente          | 25:     |       |   |   |   |   |   |   | Tot | al de P        | 'Es no '      | Vigilan | tos:  |          |       |        |        |         |   |
|----------|---------|-------------------|---------|-------|---|---|---|---|---|---|-----|----------------|---------------|---------|-------|----------|-------|--------|--------|---------|---|
| Fotal de | e PEs n | o Inade           | quados  | 5     |   |   |   |   |   |   | Qu  | antida<br>RMSU | de de e<br>S: | estabe  | ecime | ntos ina | dequa | idos c | adastr | ados no | ) |
| Ocorre   | ação d  | la VISA:<br>∂ Não |         |       |   |   |   |   |   |   |     |                |               |         |       |          |       |        |        |         |   |
| H1       | H2      | H3                | В       | I     | U | ⊨ | I | C | Ċ | Ø | E   | Ē              | =             | ≡       | Ē     | ≡        |       |        |        |         |   |
| Wo       | rds: 0  | CI                | naracte | rs: 0 |   |   |   |   |   |   |     |                |               |         |       |          |       |        |        |         |   |
|          |         |                   |         |       |   |   |   |   |   |   |     |                |               |         |       |          |       |        |        |         |   |
|          |         |                   |         |       |   |   |   |   |   |   |     |                |               |         |       |          |       |        |        |         |   |
|          |         |                   |         |       |   |   |   |   |   |   |     |                |               |         |       |          |       |        |        |         |   |

Terminando de preencher os campos de vigilância, é possível preencher os de controle

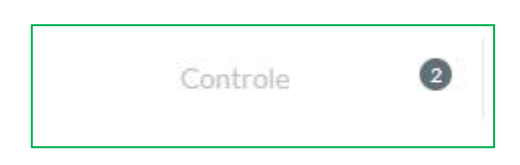

Os primeiros campos para preenchimento do controle são a quantidade de DFs, e em delimitação do foco a opção de nos focos relatados, se houve DF em tempo inoportuno, e as observações.

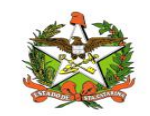

|         | dade de   | focos: |        |        |   |   |   |   |   |         |       |        |       |       |                  |
|---------|-----------|--------|--------|--------|---|---|---|---|---|---------|-------|--------|-------|-------|------------------|
| Delimit | ação de F | босо   |        |        |   |   |   |   |   |         |       |        |       |       |                  |
| )uanti  | dade de   | DFs:   |        |        |   |   |   |   |   | Nos     | focos | detect | ados, | houve | DF em tempo opor |
|         |           |        |        |        |   |   |   |   |   | $\odot$ | Sim   | 0      | Não   | 0     | Parcialmente     |
| bserv   | ações:    |        |        |        |   |   |   |   |   |         |       |        |       |       |                  |
| H1      | H2        | H3     | В      | Ι      | U | ≣ | C | Ċ | 0 | =       | Ξ     | Ξ      | ≡     | Ξ     | Ē                |
| Wo      | rds: 0    | Ch     | aracte | ers: 0 |   |   |   |   |   |         |       |        |       |       |                  |
|         |           |        |        |        |   |   |   |   |   |         |       |        |       |       |                  |
|         |           |        |        |        |   |   |   |   |   |         |       |        |       |       |                  |
|         |           |        |        |        |   |   |   |   |   |         |       |        |       |       |                  |
|         |           |        |        |        |   |   |   |   |   |         |       |        |       |       |                  |
|         |           |        |        |        |   |   |   |   |   |         |       |        |       |       |                  |
|         |           |        |        |        |   |   |   |   |   |         |       |        |       |       |                  |
|         |           |        |        |        |   |   |   |   |   |         |       |        |       |       |                  |

Seguido por total de imóveis na área de DF, total de imóveis trabalhados, se houve recuperação dos imóveis pendentes, total de imóveis trabalhados e quantidade de pendências.

Em levantamento de índice e tratamento têm os campos total de imóveis em área de LI+T, total de imóveis trabalhados no LI+T, número de pendências e se houve recuperação destes imóveis pendentes. Abaixo é sobre observações:

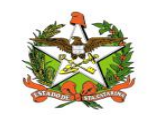

| lotal de imóveis na área de DF:                    | Total de imóveis trabalhados:                                                                         |
|----------------------------------------------------|----------------------------------------------------------------------------------------------------|
| Houve recuperação dos imóveis pendentes:           | form.nuDFPendencia.\$invalid: false<br>form.nuDFPendencia.\$touched: false<br>form.\$submitted: false |
| Pendência(%):                                      |                                                                                                    |
| evantamento de Índice e Tratamento                 |                                                                                                    |
| lotal de imóveis em área de LI+T:                  | Total de imóveis trabalhados no LI+T:                                                                 |
| Houve recuperação dos imóveis pendentes:           | Pendência(%):                                                                                         |
| H1 H2 H3 B I U I I I C O Ø<br>Words:0 Characters:0 |                                                                                                    |
|                                                    |                                                                                                    |
|                                                    |                                                                                                    |
|                                                    |                                                                                                    |

Em seguida existe o item de tratamento, ainda dentro de controle, no qual tem a opção de selecionar se os ciclos de T estão em dia, o total de imóveis em área T, imóveis trabalhados no T, se houve recuperação dos imóveis pendentes e quantidade de pendências (caso tenha). Também é possível descrever observações desejadas.

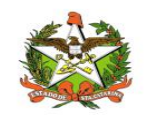

|            | 10      |         |         |         |                          |      |     |   |   |   |     |          |        |        |       |       |  |  |
|------------|---------|---------|---------|---------|--------------------------|------|-----|---|---|---|-----|----------|--------|--------|-------|-------|--|--|
| iclos de   | Temo    | dia:    |         |         |                          |      |     |   |   |   |     |          |        |        |       |       |  |  |
| Sim 🔊      |         | Não     |         |         |                          |      |     |   |   |   |     |          |        |        |       |       |  |  |
| otal de in | móvei   | s em ár | ea de T | T:      |                          |      |     |   |   |   | Tot | al de in | nóveis | trabal | hados | no T: |  |  |
|            |         |         |         |         |                          |      |     |   |   |   |     |          |        |        |       |       |  |  |
| louve re   | cupera  | ação do | s imóv  | veis pe | nden                     | tes: |     |   |   |   | Per | dência   | a(%):  |        |       |       |  |  |
| Sim        | $\odot$ | ) Não   |         |         |                          |      |     |   |   |   |     |          |        |        |       |       |  |  |
| bservaç    | ões:    |         |         |         |                          |      |     |   |   |   |     |          |        |        |       |       |  |  |
| H1         | H2      | H3      | В       | I       | $\underline{\mathbf{U}}$ | ≣    | 123 | C | Ċ | 0 |     | Ξ        | ≡      | ≡      |       | 1=    |  |  |
| Word       | s: 0    | Ch      | aracte  | ers: 0  |                          |      |     |   |   |   |     |          |        |        |       |       |  |  |
|            |         |         |         |         |                          |      |     |   |   |   |     |          |        |        |       |       |  |  |
|            |         |         |         |         |                          |      |     |   |   |   |     |          |        |        |       |       |  |  |

No fim da página há os campos: casos suspeitos de dengue, febre de Chickungunya e Zika vírus, se houve suspeita de casos das doenças, se foi realizado BT ou PVE, observações dos mesmos e por fim, se existem PEs positivos e quais ações foram realizadas nestes locais.

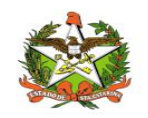

| Casos si           | uspeito            | os de de         | ngue, f | ebre  | de chil | kungur | nya e z | ika vír | us: |   | Ho | uve su  | speita    | de caso | os das  | doença   | as:      |  |  |
|--------------------|--------------------|------------------|---------|-------|---------|--------|---------|---------|-----|---|----|---------|-----------|---------|---------|----------|----------|--|--|
| Foi reali<br>O Sim | izado E<br>Cações: | }T ou P\<br>)Não | /E:     |       |         |        |         |         |     |   |    | Sim     | $\oslash$ | Não     |         |          |          |  |  |
| Н1                 | H2                 | H3               | В       | Ι     | U       | ≣      | 1       | C       | c   | 0 | =  | ±       | ≞         | ≡       | ΣΞ      | <u>.</u> |          |  |  |
| Wor                | ds: 0              | Ch               | aracte  | rs: 0 |         |        |         |         |     |   |    |         |           |         |         |          |          |  |  |
| Máximo             | 0 65.53            | 5 caract         | teres.  |       |         |        |         |         |     |   |    |         |           |         |         |          |          |  |  |
| Existem            | PEs po             | ositivos         | 3       |       |         |        |         |         |     |   | Qu | als açõ | es fora   | am rea  | lizadas | neste    | s locais |  |  |
| O Sim              | 0                  | ) Não            |         |       |         |        |         |         |     |   |    |         |           |         |         |          |          |  |  |

Preenchido os campos necessários e/ou obrigatórios do controle, pode-se prosseguir para o item campo, da supervisão.

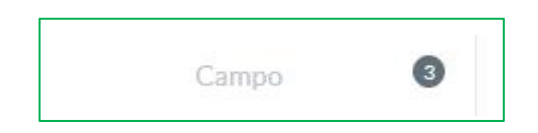

Nele a seção armadilhas tem campos como armadilhas inspecionadas, se haviam armadilhas inadequadas, se sim quantas e as observações.

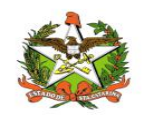

| umad         | ilhas ins     | pecion   | adas:   |      |          |   |   |   |   |    |        |   |   |   |  | <br> |  |
|--------------|---------------|----------|---------|------|----------|---|---|---|---|----|--------|---|---|---|--|------|--|
| lavai a      | armadilh      | nas inad | lequada | as:  |          |   |   |   |   | Qu | antas: |   |   |   |  |      |  |
| ) Sir        | n 🧭           | ) Não    |         |      |          |   |   |   |   |    |        |   |   |   |  |      |  |
| Dbserv<br>H1 | vações:<br>H2 | H3       | В       | I    | <u>U</u> | = | C | Ċ | Ø | ≣  | Ξ      | ≡ | Į | ī |  |      |  |
| Wo           | ords: 0       | Ch       | aracte  | rs:0 |          |   |   |   |   |    |        |   |   |   |  |      |  |
|              |               |          |         |      |          |   |   |   |   |    |        |   |   |   |  |      |  |
|              |               |          |         |      |          |   |   |   |   |    |        |   |   |   |  |      |  |

Na seção pontos estratégicos tem-se os campos: pontos estratégicos inspecionados, opção de se tem pontos estratégicos inadequados, se sim quantas. A seção visita aos imóveis tem a opção de se as visitas em imóveis foram realizadas adequadamente, com a opção de sim ou não e o campo observações para ser preenchido de forma adequada ao caso.

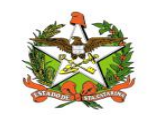

Encerrado o tópico campo, pode-se prosseguir para o último tópico do submódulo supervisão, a observação de providências:

| Obs. de Providências | 4 |
|----------------------|---|
|----------------------|---|

Nela tem a opção de selecionar se foi possível conversar com o secretário (a) de saúde sobre o assunto e a descrição de observações ou dificuldades existentes, também providencias.

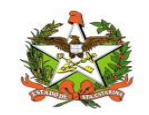

| Wo | ords: 0 | Cl | haracters | s: 0 |  |  |  |  |  |  |  |
|----|---------|----|-----------|------|--|--|--|--|--|--|--|
|    |         |    |           |      |  |  |  |  |  |  |  |
|    |         |    |           |      |  |  |  |  |  |  |  |
|    |         |    |           |      |  |  |  |  |  |  |  |
|    |         |    |           |      |  |  |  |  |  |  |  |
|    |         |    |           |      |  |  |  |  |  |  |  |
|    |         |    |           |      |  |  |  |  |  |  |  |
|    |         |    |           |      |  |  |  |  |  |  |  |
|    |         |    |           |      |  |  |  |  |  |  |  |
|    |         |    |           |      |  |  |  |  |  |  |  |
|    |         |    |           |      |  |  |  |  |  |  |  |
|    |         |    |           |      |  |  |  |  |  |  |  |
|    |         |    |           |      |  |  |  |  |  |  |  |
|    |         |    |           |      |  |  |  |  |  |  |  |
|    |         |    |           |      |  |  |  |  |  |  |  |
|    |         |    |           |      |  |  |  |  |  |  |  |
|    |         |    |           |      |  |  |  |  |  |  |  |

Para salvar deve-se clicar no ícone "salvar" destacado, como demonstra a página 10.

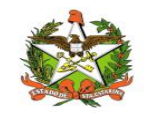

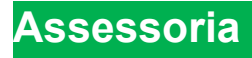

O submódulo pode ser acessado clicando no ícone "supervisão" e selecionando o terceiro item da lista conforme imagem:

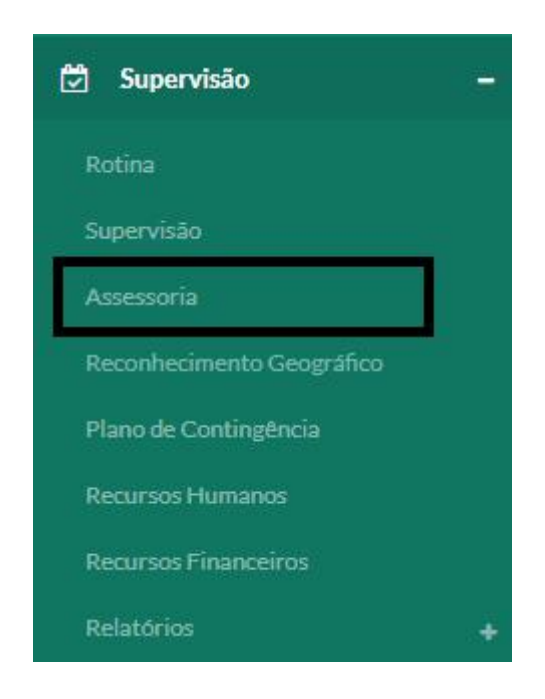

A imagem a seguir demonstra os campos para cadastro de rotina, que para salvar deve-se clicar no botão do canto inferior direito. Neste módulo podem ser cadastradas assessorias e também a filtragem do mesmo em meio a lista. Na área de cadastro é necessário informar a GERSA, o município, a data que foi realizada a assessoria e a categoria em que esta se enquadra. Também é possível no campo texto descrever com maiores detalhes a assessoria prestada.

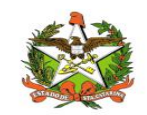

| Ca   | dastro    | Asses      | soria    |         |         |        |         |           |   |   |   |     |         |    |   |   |          |   |               |   |
|------|-----------|------------|----------|---------|---------|--------|---------|-----------|---|---|---|-----|---------|----|---|---|----------|---|---------------|---|
| GE   | RSA:      |            |          |         |         |        |         |           |   |   |   | Mur | icípio* | 0  |   |   |          |   |               |   |
| 5    | Selecione | 5          |          |         |         |        |         |           |   |   | * | S   | elecion | ie |   |   |          |   |               | , |
| Dat  | ta Assess | oria*:     |          |         |         |        |         |           |   |   |   |     |         |    |   |   |          |   |               |   |
|      |           |            |          |         |         |        |         |           |   |   |   |     |         |    |   |   |          |   |               |   |
| Ativ | vidades   |            |          |         |         |        |         |           |   |   |   |     |         |    |   |   |          |   |               |   |
| Ø    | Treinam   | ento em    | servico  | de ag   | ente d  | ecam   | 00      |           |   |   |   |     |         |    |   |   |          |   |               |   |
| 0    | Suporte   | técnico    | para im  | planta  | acão da | a rede | de arm  | hadilha   | 3 |   |   |     |         |    |   |   |          |   |               |   |
|      | Suporte   | técnico    | para im  | planta  | ição d  | o RG   | ac arm  | in a anna |   |   |   |     |         |    |   |   |          |   |               |   |
|      | Suporte   | técnico    | para de  | limita  | ção de  | área   | le foco |           |   |   |   |     |         |    |   |   |          |   |               |   |
|      | Suporte   | técnico    | para Ll· | +T      |         |        |         |           |   |   |   |     |         |    |   |   |          |   |               |   |
|      | Assesso   | ria emaç   | ões edu  | ucativa | э       |        |         |           |   |   |   |     |         |    |   |   |          |   |               |   |
|      | Outras:   |            |          |         |         |        |         |           |   |   |   |     |         |    |   |   |          |   |               |   |
| De   | scricão d | as Ativida | ades:    |         |         |        |         |           |   |   |   |     |         |    |   |   |          |   |               |   |
| H    | H1 H2     | НЗ         | В        | Ι       | U       | ≣      | I       | C         | C | 0 | ≡ | ±   | ≡       | ≡  | E | ≣ | Words: 0 | C | Characters: ( | D |
|      |           |            |          |         |         |        |         |           |   |   |   |     |         |    |   |   |          |   |               |   |
|      |           |            |          |         |         |        |         |           |   |   |   |     |         |    |   |   |          |   |               |   |
|      |           |            |          |         |         |        |         |           |   |   |   |     |         |    |   |   |          |   |               |   |
|      |           |            |          |         |         |        |         |           |   |   |   |     |         |    |   |   |          |   |               |   |
|      |           |            |          |         |         |        |         |           |   |   |   |     |         |    |   |   |          |   |               |   |
|      |           |            |          |         |         |        |         |           |   |   |   |     |         |    |   |   |          |   |               |   |
|      |           |            |          |         |         |        |         |           |   |   |   |     |         |    |   |   |          |   |               |   |
|      |           |            |          |         |         |        |         |           |   |   |   |     |         |    |   |   |          |   |               |   |
|      |           |            |          |         |         |        |         |           |   |   |   |     |         |    |   |   |          |   |               |   |
|      |           |            |          |         |         |        |         |           |   |   |   |     |         |    |   |   |          |   |               |   |
|      |           |            |          |         |         |        |         |           |   |   |   |     |         |    |   |   |          |   |               |   |

#### No início dados local e a data, no meio o tipo de assessoria e no fim detalhes da atividade.

| iltros             |   |               |             | -     |
|--------------------|---|---------------|-------------|-------|
| GERSA:             |   | Município:    |             |       |
| Todas              | • | Todos         |             |       |
| Número Assessoria: |   | Data Inicial: | Data Final: |       |
|                    |   |               |             |       |
|                    |   |               |             |       |
|                    |   |               |             | Ē     |
| sta de Assessorias |   |               |             | <br>1 |

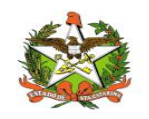

É possível filtrar pela GERSA, município, número da assessoria prestada, a data de início e fim, pela lupa no canto inferior direito da imagem.

Existe também a opção de visualizar as Assessorias, editar e excluir as mesmas

| Filtros                    |            |                    |                 | +             |
|----------------------------|------------|--------------------|-----------------|---------------|
| Lista de Assessor          | ias        |                    |                 | + Q           |
| N° Assessoria              | GERSA      | Município          | Data Assessoria | Ações         |
| 8                          | Chapecó    | Campo Erê          | 19/07/2018      | 💿 🥒 🗙         |
| 9                          | Concórdia  | Irani              | 19/07/2018      | 💿 🖍 🗙         |
| 11                         | Chapecó    | Bom Jesus do Oeste | 19/07/2018      | 🥘 🖍 🗙         |
| 12                         | Chapecó    | Caxambu do Sul     | 19/07/2018      | 💿 🖍 🗙         |
| 15                         | Chapecó    | Arvoredo           | 20/07/2018      | 💿 🖍 🗙         |
| 16                         | Criciúma   | Morro da Fumaça    | 19/07/2018      | 🧶 🗶           |
| 18                         | Concórdia  | lpira              | 19/07/2018      | 💿 🖊 🗙         |
| 19                         | Rio do Sul | Agrolândia         | 20/07/2018      | 🧶 🖍           |
| 22                         | Itajaí     | Itapema            | 02/12/2018      | 💿 🖊 🗙         |
| 23                         | Araranguá  | São João do Sul    | 07/12/2018      | 💌 🖊 🗶         |
| Mostrando 1 - 10 de 20 ite | ns         |                    |                 | << < 1 2 > >> |

Nela existe a coluna "ações" que permite três funcionalidades para as mesmas:

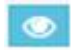

- Visualização;

- Edição;

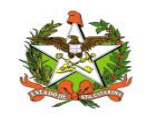

Filtros

+

# Reconhecimento Geográfico

O submódulo pode ser acessado clicando no ícone "supervisão" e selecionando o quarto item da lista conforme imagem:

| 🗟 Supervisão              | Þ |
|---------------------------|---|
| Rotina                    |   |
| Supervisão                |   |
| Assessoria                |   |
| Reconhecimento Geográfico |   |
| Plano de Contingência     |   |
| Recursos Humanos          |   |
| Recursos Financeiros      |   |
| Relatórios                | ÷ |

Este módulo lista os reconhecimentos geográficos de regiões, o município pertencente, GERSA e ano. Os dados desse item são advindos do módulo PCD-SC, do Vigilantos versão 3.

| Filtros                            |   |            |   | 3 <b></b> -3 |
|------------------------------------|---|------------|---|--------------|
| GERSA:                             |   | Município: |   |              |
| Todas                              | v | Todos      | ٠ |              |
| Ano Inicial: Ano Final:            |   |            |   |              |
|                                    |   |            | Г |              |
| Lista de Reconhecimento Geográfico |   |            |   | Q            |

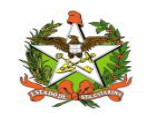

É possível realizar a filtragem pelo seu interesse, apenas preenchendo os campos e clicando na lupa do canto inferior direito para pesquisa.

## Plano de Contingência

O submódulo pode ser acessado clicando no ícone "supervisão" e selecionando o quinto item da lista conforme imagem:

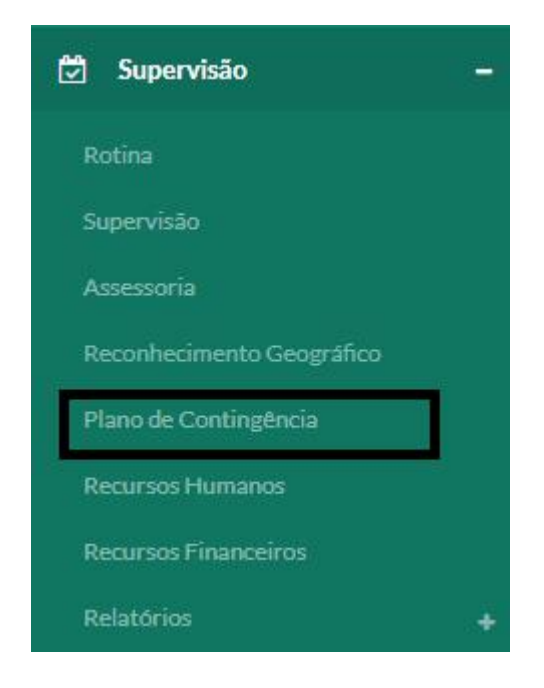

Neste módulo é possível listar os planos de contingencia, edita-los, fazer download, filtra-los e realizar novos cadastros.

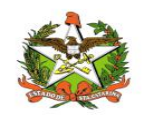

| Filtros                      |                           |            | +               |
|------------------------------|---------------------------|------------|-----------------|
| Lista Plano de Conti         | ngência                   |            | + Q             |
| GERSA                        | Município                 | Data       | Ações           |
| Blumenau                     | Blumenau                  | 31/01/2019 | 2               |
| Araranguá                    | Balneário Arroio do Silva | 14/12/2018 | 2               |
| Blumenau                     | Apiúna                    | 31/07/2018 | 2               |
| Itajaí                       | Luiz Alves                | 31/07/2018 | 2               |
| Chapecó                      | Caxambu do Sul            | 31/07/2018 | 2               |
| Concórdia                    | Lindóia do Sul            | 30/07/2018 | 2               |
| Jaraguá do Sul               | Guaramirim                | 28/07/2018 | <u>ځ</u>        |
| Concórdia                    | Irani                     | 31/07/2018 | ٤ 💋             |
| Chapecó                      | Arvoredo                  | 31/07/2018 | 2               |
| Chapecó                      | Chapecó                   | 14/12/2018 | 1               |
| Mostrando 1 - 10 de 23 itens |                           |            | << < 1 2 3 > >> |

Para filtrar os dados desejados basta preencher os campos e clicar na lupa destaca na imagem seguinte:

| Filtros       |             |            |   |
|---------------|-------------|------------|---|
| GERSA:        |             | Município: |   |
| Todas         |             | Todos      | * |
| Data Inicial: | Data Final: |            |   |
|               |             |            |   |
|               |             |            |   |

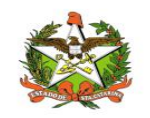

Para cadastrar um novo plano basta preencher a GERSA, município e selecionar o arquivo desejado, Após isto, deve-se somente clicar no botão "salvar", destacado na imagem seguinte:

| GERSA:             | Município*: |           |        |        |
|--------------------|-------------|-----------|--------|--------|
| Selecione          | ▼ Selecione |           |        | Ŧ      |
| Arquivo            |             |           |        |        |
| Selecionar arquivo |             |           |        |        |
| Nome do Arquivo    | Tamanho     | Progresso | Status | Ações  |
| Progresso:         |             |           |        |        |
|                    |             |           |        |        |
|                    |             |           |        | Salvar |

Também há a opção de fazer download do plano e editar:

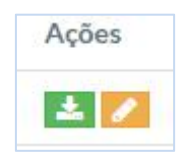

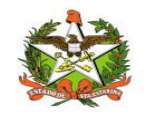

# Recursos Humanos

O submódulo pode ser acessado clicando no ícone "supervisão" e selecionando o sexto item da lista conforme imagem:

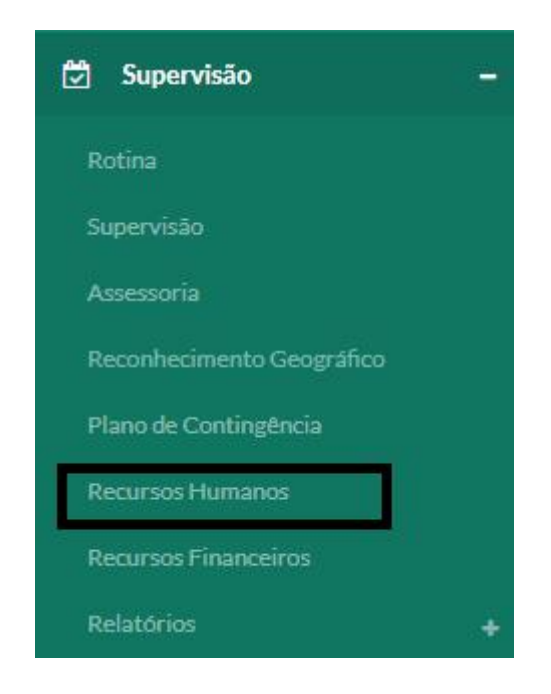

No módulo recursos humanos é possível verificar os recursos cadastrados, visualiza-los, edita-los, filtra-los e realizar um novo cadastro.

A tela inicial se chama Lista Recursos Humanos e apresenta recursos já cadastrados, tal qual sua GERSA, município e data.

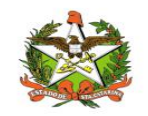

| +  |
|----|
| Q  |
|    |
|    |
| >> |
|    |
|    |
|    |
|    |

Para filtrar pelo dado almejado basta preencher os campos GERSA, município, data inicial e final e clicar na lupa, conforme destacada na imagem abaixo:

| Filtros       |              |            | -  |
|---------------|--------------|------------|----|
| GERSA:        |              | Município: |    |
| Todas         | ा <b>र</b> . | Todos      | τ. |
| Data Inicial: | Data Final:  |            |    |
|               |              |            |    |
|               |              |            |    |

Para realizar um novo cadastro serão descritos em três passos.

Incialmente é necessário preencher dados como GERSA e município e abaixo em "coordenador responsável" tem-se os campos se possui o coordenador, se sim o nome do mesmo, email e telefone.

Seguindo a página em "supervisor", tem a opção se se possui um supervisor, a quantidade suficiente para número do ACEs.

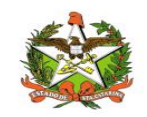

| GERSA:                                     | Município*: |  |
|--------------------------------------------|-------------|--|
| Selecione                                  | ▼ Selecione |  |
| Coordenador(Responsável)                   |             |  |
| Possui:                                    |             |  |
| Sim Não                                    |             |  |
| Nome*:                                     | E-mail:     |  |
|                                            |             |  |
| felefone*:                                 |             |  |
|                                            |             |  |
| Supervisor                                 |             |  |
| Possui, Surpevisor:                        |             |  |
| Sim Não                                    |             |  |
| Quantidade suficiente para número de ACEs: |             |  |

Rolando a página para baixo, tem a seção "agentes de combates a endemias. Esta tem opções de se houve exame de colineseterase de ACEs, campos de ACEs existentes, como exclusivo, no campo, desviado de função, afastados, cadastrados no CNES e não capacitados. Conseguinte a estes campos, existe uma área para descrever as observações, como demonstra a imagem seguinte.

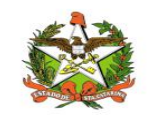

| Agentes  | s de com | bates a  | endem    | ias   |                          |   |   |   |   |   |        |         |      |   |          |               |
|----------|----------|----------|----------|-------|--------------------------|---|---|---|---|---|--------|---------|------|---|----------|---------------|
| Exame    | de colir | nesetera | ase de l | ACEs: |                          |   |   |   |   |   |        |         |      |   |          |               |
| ) Sim    | n C      | ) Não    |          |       |                          |   |   |   |   |   |        |         |      |   |          |               |
| Total de | e ACEs   | existent | tes:     |       |                          |   |   |   |   |   |        |         |      |   |          |               |
| Exclusi  | vo:      |          |          |       |                          |   |   |   |   | 1 | No cam | npo:    |      |   |          |               |
|          |          |          |          |       |                          |   |   |   |   |   |        |         |      |   |          |               |
| Desvia   | do de F  | unção:   |          |       |                          |   |   |   |   | 1 | Afasta | dos:    |      |   |          |               |
|          |          |          |          |       |                          |   |   |   |   |   |        |         |      |   |          |               |
| Cadast   | rados n  | o CNES   |          |       |                          |   |   |   |   |   | Não ca | pacitad | los: |   |          |               |
|          |          |          |          |       |                          |   |   |   |   |   |        |         |      |   |          |               |
| Observ   | /ações:  |          |          |       |                          |   |   |   |   |   |        |         |      |   |          |               |
| H1       | H2       | H3       | В        | Ι     | $\underline{\mathbf{U}}$ | ⊨ | C | Ċ | 0 | = | Ξ      | ≡       |      | 1 | Words: 0 | Characters: 0 |
|          |          |          |          |       |                          |   |   |   |   |   |        |         |      |   |          |               |
|          |          |          |          |       |                          |   |   |   |   |   |        |         |      |   |          |               |
|          |          |          |          |       |                          |   |   |   |   |   |        |         |      |   |          |               |
|          |          |          |          |       |                          |   |   |   |   |   |        |         |      |   |          |               |
|          |          |          |          |       |                          |   |   |   |   |   |        |         |      |   |          |               |
|          |          |          |          |       |                          |   |   |   |   |   |        |         |      |   |          |               |
|          |          |          |          |       |                          |   |   |   |   |   |        |         |      |   |          |               |
|          |          |          |          |       |                          |   |   |   |   |   |        |         |      |   |          |               |

No rodapé da página ainda contém a opção de se a quantidade é suficiente para fazer as atividades conforme a realidade do município.

A seção "PCD" contém os itens horário de trabalho do PCD e telefone do PCD.

Por último, a seção "secretário de saúde" é composto por nome, e-mail, telefone e em qual setor está inserido na estrutura do município.

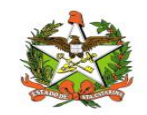

| A quantidade é suficiente para desenvolver as ativida<br>realidade do município: | des conforme                                                      |
|----------------------------------------------------------------------------------|-------------------------------------------------------------------|
| Sim 🔿 Não                                                                        |                                                                   |
| PCD                                                                              |                                                                   |
| Horário de trabalho do PCD:                                                      | Telefone do PCD:                                                  |
| Secretário(a) de Saúde                                                           |                                                                   |
| Nome*:                                                                           | E-mail:                                                           |
| Telefone*:                                                                       | Em qual setor o programa está inserido na estrutura do Município: |
|                                                                                  |                                                                   |
|                                                                                  | Salva                                                             |

Para salvar estas informações basta clicar no botão salvar destacado na imagem acima. Para os recursos listados tem a opção de visualização e edição.

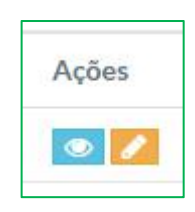

Conseguinte a estes campos, existe uma área para descrever as observações, como demonstra a imagem seguinte.

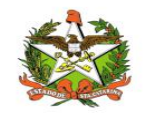

# Recursos Financeiros

O submódulo pode ser acessado clicando no ícone "supervisão" e selecionando o sétimo item da lista conforme imagem:

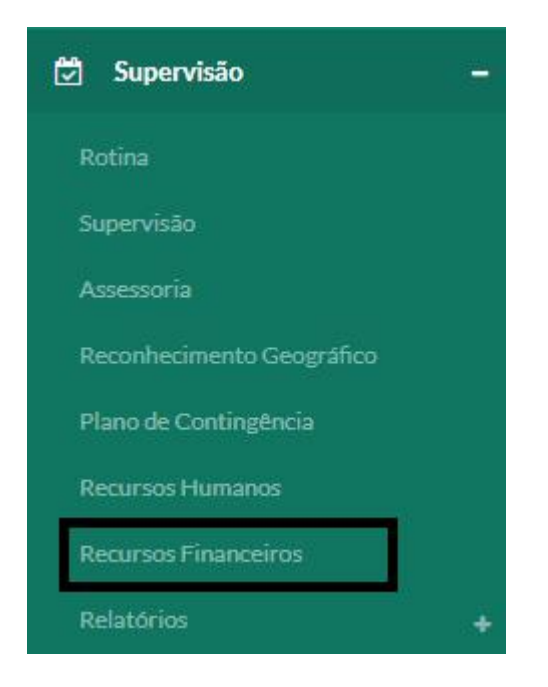

Neste módulo é possível listar os recursos financeiros, edita-los, visualiza-los, filtra-los e realizar um novo cadastramento.

| Filtros                   |                           |            | +           |
|---------------------------|---------------------------|------------|-------------|
| Lista Recursos F          | inanceiros                |            | + Q         |
| GERSA                     | Município                 | Data       | Ações       |
| Araranguá                 | Balneário Arroio do Silva | 06/11/2018 | ۲           |
| Blumenau                  | Benedito Novo             | 07/11/2018 | ۲           |
| Rio do Sul                | Atalanta                  | 07/11/2018 | ۲           |
| Mostrando 1 - 3 de 3 iten | 5                         |            | << < 1 > >> |
|                           |                           |            |             |
|                           |                           |            |             |

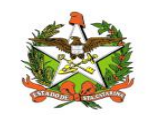

Para filtrar basta preencher os campos GERSA, município, data inicial e final e clicar na lupa no canto inferior direito como demonstra a imagem seguinte.

| GERSA:        |             | Município: |   |
|---------------|-------------|------------|---|
| Todas         | •           | Todos      | * |
| Data Inicial: | Data Final: |            |   |
|               |             |            |   |
|               |             |            |   |

Para realizar um novo cadastro basta, somente, preencher os campos: GERSA, município; na seção "dados financeiros" os totais de recursos repassados, como federais e estaduais, nos últimos 12 meses, as datas dos repasses, se estes estão sendo utilizados pelo PCD e as observações necessárias.

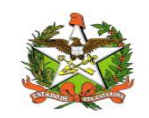

| GERSA   | ERSA:     |           |          |         |                          |       |         |        |         |         |   |           |         | Município*: |   |          |          |               |  |  |  |  |  |  |
|---------|-----------|-----------|----------|---------|--------------------------|-------|---------|--------|---------|---------|---|-----------|---------|-------------|---|----------|----------|---------------|--|--|--|--|--|--|
| Sele    | cione     |           |          |         |                          |       |         |        |         | ં       |   | Selecione |         |             |   |          |          |               |  |  |  |  |  |  |
| Dados   | Financei  | iros      |          |         |                          |       |         |        |         |         |   |           |         |             |   |          |          |               |  |  |  |  |  |  |
| Total d | le recur  | sos repa  | ssados   | (fede   | ralee                    | stadu | al) nos | último | os 12 r | neses * | 9 | Data do   | os repa | isses*:     |   |          |          |               |  |  |  |  |  |  |
|         |           |           |          |         |                          |       |         |        |         |         |   |           |         |             |   |          |          |               |  |  |  |  |  |  |
| ) recu  | irso está | á sendo ( | utilizad | lo no F | PCD?                     |       |         |        |         |         |   |           |         |             |   |          |          |               |  |  |  |  |  |  |
| Sir     | m (       | ) Não     |          |         |                          |       |         |        |         |         |   |           |         |             |   |          |          |               |  |  |  |  |  |  |
| Obser   | vações:   |           |          |         |                          |       |         |        |         |         |   |           |         |             |   |          |          |               |  |  |  |  |  |  |
| Η1      | H2        | H3        | В        | Ι       | $\underline{\mathbf{U}}$ | I     | 1       | C      | C       | 0       | ≡ | 圭         | =       | =           | Ē | <u>i</u> | Words: 0 | Characters: 0 |  |  |  |  |  |  |
|         |           |           |          |         |                          |       |         |        |         |         |   |           |         |             |   |          |          |               |  |  |  |  |  |  |
|         |           |           |          |         |                          |       |         |        |         |         |   |           |         |             |   |          |          |               |  |  |  |  |  |  |

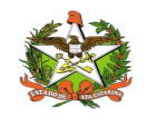

# Relatórios

Este submódulo apresenta os relatórios de algumas funcionalidades do módulo Supervisão.

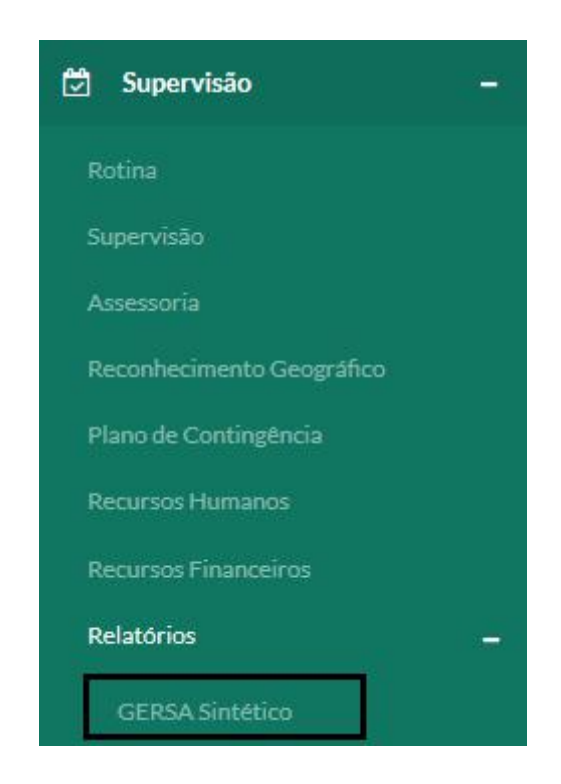

Como no caso do GERSA Sintético.

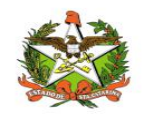

# GERSA Sintético

Neste módulo é possível verificar os registros do GERSA Sintético para cada supervisão, assessoria, município, mês, total, total por bimestre, total por quadrimestre, também filtrar por GERSAS com data de início e fim e, gerar os relatórios com as informações desejadas.

| Filtros     |          |                  |     |     |     |     |         |     |            |     |       |      |       |     |        |     |          |            |         |        |          |     |     |       | +        |  |  |
|-------------|----------|------------------|-----|-----|-----|-----|---------|-----|------------|-----|-------|------|-------|-----|--------|-----|----------|------------|---------|--------|----------|-----|-----|-------|----------|--|--|
| GERSA S     | intéti   | co               |     |     |     |     |         |     |            |     |       |      |       |     |        |     |          |            |         |        |          |     |     | Q     |          |  |  |
|             | Janeir   | aneiro Fevereiro |     |     | Mar | ço  | Abril M |     | Maio       |     | Junho |      | Julho |     | Agosto |     | Setembro |            | Outubro |        | Novembro |     | Dez | embro | <b>T</b> |  |  |
| Municipio   | Sup      | Ass              | Sup | Ass | Sup | Ass | Sup     | Ass | Sup        | Ass | s Sup | Ass  | Sup   | Ass | Sup    | Ass | Sup      | Ass        | Su      | up Ass | Sup      | Ass | Sup | Ass   | lota     |  |  |
| Total Bimes | tre      |                  |     |     |     |     |         |     |            |     |       |      |       |     |        |     |          |            |         |        |          |     |     |       |          |  |  |
| Bimestre    |          |                  |     |     |     |     |         | Su  | Supervisão |     |       |      |       |     |        |     |          | ssesso     | oria    |        |          |     |     |       |          |  |  |
| 1º Bimestre | e        |                  |     |     |     |     |         | 0   | 0          |     |       |      |       |     |        |     |          | 0          |         |        |          |     |     |       |          |  |  |
| 2º Bimestre | e        |                  |     |     |     |     |         | 0   | 0          |     |       |      |       |     |        |     |          | 0          |         |        |          |     |     |       |          |  |  |
| 3º Bimestre | е        |                  |     |     |     |     |         | 1   | 1          |     |       |      |       |     |        |     | 0        | 0          |         |        |          |     |     |       |          |  |  |
| 4º Bimestre | e        |                  |     |     |     |     |         | 1   | 11         |     |       |      |       |     |        |     |          | 14         |         |        |          |     |     |       |          |  |  |
| 5º Bimestre | e        |                  |     |     |     |     |         | 1   | 1          |     |       |      |       |     |        |     |          | 0          |         |        |          |     |     |       |          |  |  |
| 6º Bimestre | e        |                  |     |     |     |     |         | 0   |            |     |       |      |       |     |        |     | 0        |            |         |        |          |     |     |       |          |  |  |
| Total       |          |                  |     |     |     |     |         | 1;  | 6          |     |       |      |       |     |        |     | 14       | 1          |         |        |          |     |     |       |          |  |  |
| Total Quadi | rimestre | ĺ                |     |     |     |     |         |     |            |     |       |      |       |     |        |     |          |            |         |        |          |     |     |       |          |  |  |
| Quadrimes   | stre     |                  |     |     |     |     |         |     |            | S   | uperv | isão |       |     |        |     |          | Assessoria |         |        |          |     |     |       |          |  |  |
| 1º Quadrim  | nestre   |                  |     |     |     |     |         |     | 0          |     |       |      |       |     |        |     |          | 0          |         |        |          |     |     |       |          |  |  |
| 2º Quadrim  | nestre   |                  |     |     |     |     |         |     | 12         |     |       |      |       |     |        |     |          | 14         | 4       |        |          |     |     |       |          |  |  |
| 3º Quadrim  | nestre   |                  |     |     |     |     |         |     |            | 1   |       |      |       |     |        |     |          | 0          |         |        |          |     |     |       |          |  |  |
| Total       |          |                  |     |     |     |     |         |     |            | 1   | 3     |      |       |     |        |     |          | 14         | 4       |        |          |     |     |       |          |  |  |

Para realizar a filtragem de informações desejadas basta preencher os campos e clicar no botão destacado na imagem a seguir, representado por uma lupa.

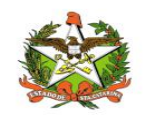

| ros            |              |            |   |
|----------------|--------------|------------|---|
| GERSA:         |              | Município: |   |
| São José       | ~            | Todos      | ~ |
| Data Inicial*: | Data Final*: |            |   |
| 19/01/2018     | 29/11/2018   |            |   |

As informações sairão categorizadas por supervisão, assessoria, município, mês, bimestre e

#### quadrimestre.

Após filtrar as informações necessárias, para gerar o relatório destas basta clicar no botão

destacado na imagem a seguir, gerando, desta forma, um relatório no formato PDF.

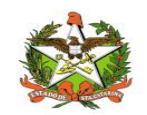

| Filtros      |          |     |           |     |      |                       |      |         |       |      |     |         |       |        |     |          |       |         |     |          |        |     |       | -       |
|--------------|----------|-----|-----------|-----|------|-----------------------|------|---------|-------|------|-----|---------|-------|--------|-----|----------|-------|---------|-----|----------|--------|-----|-------|---------|
| GERSA        | \:       |     |           |     |      |                       |      |         |       |      |     | Munio   | ípio: |        |     |          |       |         |     |          |        |     |       |         |
| São José 🗸 🗸 |          |     |           |     |      |                       |      |         |       |      |     |         | los   |        |     |          |       |         |     |          |        |     | ~     |         |
| Data Ir      | nicial*: |     |           |     | Data | a <mark>Fi</mark> nal | *:   |         |       |      |     |         |       |        |     |          |       |         |     |          |        |     |       |         |
| 19/0         | 1/201    | 8   |           |     | 29   | 9/11/2                | 2018 |         |       |      |     |         |       |        |     |          |       |         |     |          |        |     |       |         |
|              |          |     |           |     |      |                       |      |         |       |      |     |         |       |        |     |          |       |         |     |          |        |     |       |         |
|              |          |     |           |     |      |                       |      |         |       |      |     |         |       |        |     |          |       |         |     |          |        |     |       | <b></b> |
| GERSA S      | intéti   | со  |           |     |      |                       |      |         |       |      |     |         |       |        |     |          |       |         |     |          |        |     | Q     | B       |
| M-1-1-1-1-   | Janeir   | ю   | Fevereiro | Mar | ço   | Abri                  | I    | Maio    |       | Junh | าด  | Julho   |       | Agosto |     | Setembro |       | Outubro |     | Novembro |        | Dez | embro | Tetel   |
| Municipio    | Sup      | Ass | Sup Ass   | Sup | Ass  | Sup                   | Ass  | Sup Ass |       | Sup  | Ass | Sup Ass |       | Sup    | Ass | Sup Ass  |       | Sup     | Ass | S        | up Ass | Sup | Ass   | Iotal   |
| Bimestre     |          |     |           |     |      |                       | Su   | iper    | visão |      |     |         |       |        |     | Ass      | essor | ia      |     |          |        |     |       |         |
| 1º Bimestre  | 2        |     |           |     |      |                       | 0    | .p.c.   |       |      |     |         |       |        |     | 0        |       |         |     |          |        |     |       |         |
| 2º Bimestre  | 2        |     |           |     |      |                       | 0    | 0       |       |      |     |         |       |        |     | 0        |       |         |     |          |        |     |       |         |
| 3º Bimestre  | 3        |     |           |     |      |                       | 1    |         |       |      |     | 0       |       |        |     |          |       |         |     |          |        |     |       |         |
| 4º Bimestre  | 2        |     |           |     |      |                       | 11   | 1       |       |      |     |         |       |        |     | 14       |       |         |     |          |        |     |       |         |
| 5º Bimestre  | 2        |     |           |     |      |                       | 1    |         |       |      |     |         |       |        |     |          | 0     |         |     |          |        |     |       |         |
| 6º Bimestre  | 2        |     |           |     |      |                       | 0    |         |       |      |     |         |       |        |     | 0        |       |         |     |          |        |     |       |         |
| Total 13     |          |     |           |     |      |                       |      |         | 14    |      |     |         |       |        |     |          |       |         |     |          |        |     |       |         |
|              |          |     |           |     |      |                       |      |         |       |      |     |         |       |        |     |          |       |         |     |          |        |     |       |         |
|              |          |     |           |     |      |                       |      |         |       |      |     |         |       |        |     |          |       |         |     |          |        |     |       |         |
| Total Quade  | imectro  | >   |           |     |      |                       |      |         |       |      |     |         |       |        |     |          |       |         |     |          |        |     |       |         |